## 正誤表(LDR-H443U2)

## 本製品をご使用の前に必ずお読みください

このたびは本製品をお買い上げいただきまことにありがとうございました。本 製品付属のユーザーズマニュアル内に一部訂正事項がございます。以下に内容を 記しますので、本製品ご使用の前に必ずご確認ください。お詫びとともにお願い 申し上げます。

1.「USB ドライバのインストール」(24~25ページ)(訂正事項) (Windows 98 Second Edition のみ)

Windows 98 Second Edition で本製品をご使用の場合は、以下の手順で USB ドライバをインストールしてください。(ユーザーズマニュアル内記載の方法では、ドライバがインストールされません。)

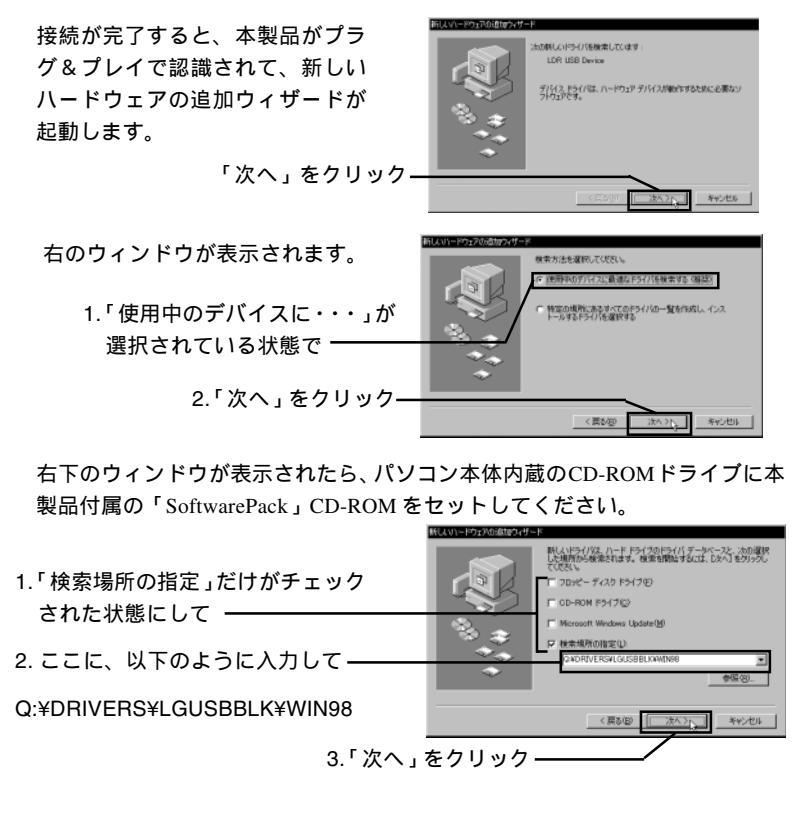

5のデバイス用のドライバ ファイルを検索します。

く戻る出

F/バイスに最適なドライバをインストールする準備ができました。別 ライバを増快するには、回答3をクリックしてくだれ、、「ホペ」をか

新しいハードウェア デバイスに必要なソフトウェアがインストールされまし

次へう キャンセル

\*\*2.20

ここで「Q:」はCD-ROMドライブのドライブ名です。異なる場合は正しいド ライブ名を指定してください。ドライブ名はマイコンピュータを開いて 「SoftwarePack」CD-ROMがセットされているアイコンの名前の一番端、ま たは下に表示されます。

右のウィンドウが表示されます。

「次へ」をクリック-

必要なファイルがシステムに転 送され、右のウィンドウが表示 されます。

「完了」をクリック ―

以上で USB ドライバのインストールは終了です。

2.DVD-RAM ドライバのインストール結果の確認 デバイスマネージャでの確認 (33 ページ)(訂正事項)

Windows 98Second Edition、Windows 2000 で登録されるデバイス名を以下のように訂正いたします。

| OS               | 項目                                  | 登録されるデバイス名                                     |
|------------------|-------------------------------------|------------------------------------------------|
| Windows 98<br>SE | CD-ROM                              | HL- DT- ST DVD- RAM GSA- 4040B                 |
|                  | ディスクドライブ                            | HL- DT- ST DVD- RAM GSA- 4040B                 |
|                  | ハードディスク<br>コントローラ                   | Logitec USB Mass- Strage Class Miniport Driver |
|                  | ユニバーサル シリアル<br>バス コントローラ            | Logitec USB Mass- Strage Class WDM Driver      |
| Windows 2000     | DVD/ CD- ROM<br>ドライブ                | HL- DT- ST DVD- RAM GSA- 4040B<br>USB Device   |
|                  | USB (Universal Serial<br>Bus)コントローラ | USB大容量記憶装置デバイス                                 |
|                  | ディスクドライブ                            | HL- DT- ST DVD- RAM GSA- 4040B<br>USB Device   |
|                  | 記憶域ボリューム                            | 汎用ボリューム                                        |